# GUIDA PER GENITORI PRENOTAZIONE/ANNULLAMENTO RICEVIMENTO TRAMITE PC

### **PRENOTAZIONE**

- 1. Avviare GOOGLE CHROME o altro browser
- 2. Andare sul seguente sito: <u>https://www.argofamiglia.it/</u>
- 3. Cliccare su ACCEDI (vedere freccia rossa)

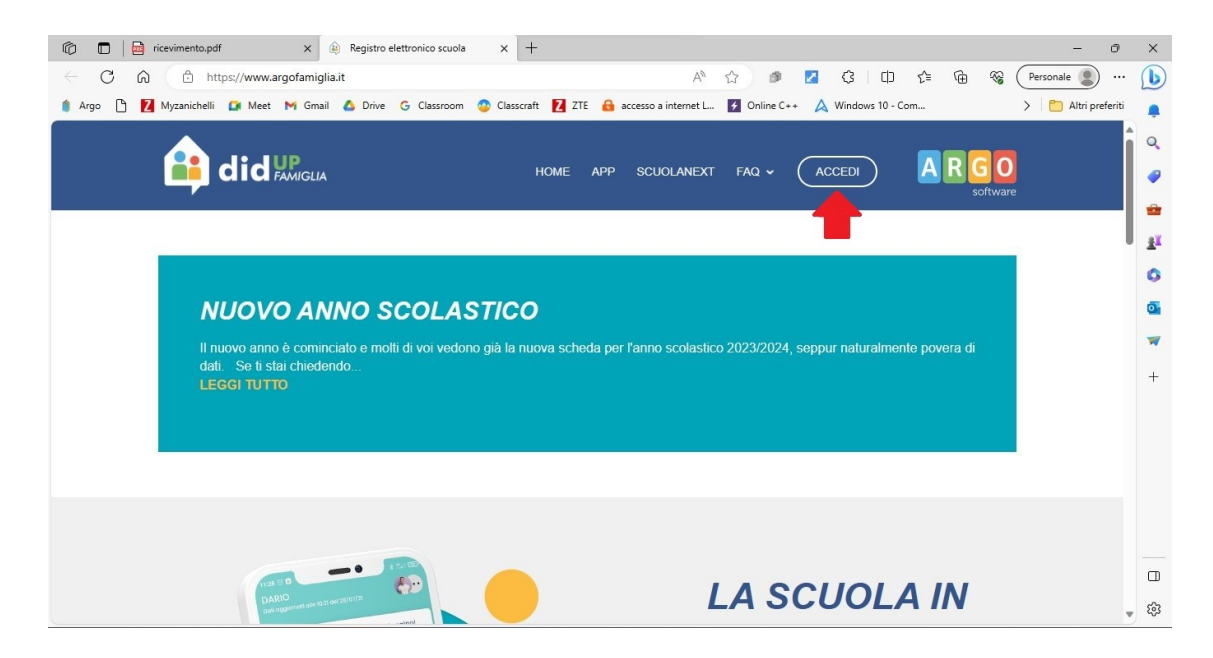

4. Inserire CODICE SCUOLA, NOME UTENTE e PASSWORD (frecce rosse), poi cliccare su ENTRA (freccia nera)

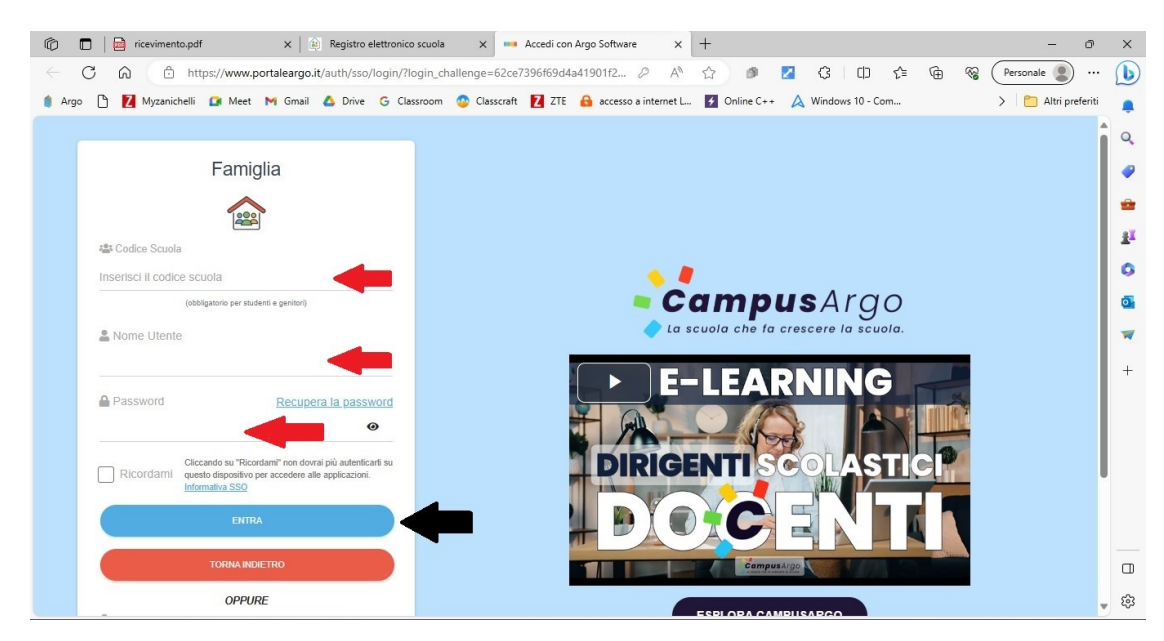

#### 5. Cliccare su SERVIZI CLASSE (vedere freccia rossa)

| 🕅 🗖 🙀 ricevimento.pdf x 🕼 Registro elettronico scuola x 🗅 Argo - Famiglia x +                                                                                                    | οx        |
|----------------------------------------------------------------------------------------------------|-----------|
| 🔶 🖒 https://www.portaleargo.it/argoweb/famiglia/index.jsf# 🕺 🖒 🖄 🖉 🖓 🗘 🗘 🛱 🏀 🏀 Personale                                                                                                    | ) 🕟       |
| 🍵 Argo 🕒 报 Myzanichelli 🕼 Meet M Gmail 🛆 Drive 💪 Classroom 🔮 Classcraft 🚺 ZTE 🔒 accesso a internet L 🛃 Online C++ 🙏 Windows 10 - Com > 📋 Altri ş                                                                                                    | vreferiti |
| ARIGO                                                                                                    | Q         |
| sonare                                                                                                    | 9         |
| Servizi Alunno:                                                                                                    |           |
| Informiamo gli utenti che À' adesso scaricabile la nuova app per dispositivi mobili. Venite a scoprine Dichun Eaminila sunili store Android ed Apple! Image: Classe: Classe: C | aï        |
| Il codice scuola da utilizzare per accedere all'app A" SG20648, utente e password sono qu Cambia scheda alunno jere a questa applicazione.                                                                                                    |           |
|                                                                                                    |           |
|                                                                                                    |           |
|                                                                                                    |           |
|                                                                                                    | +         |
|                                                                                                    |           |
|                                                                                                    |           |
| Servizi Classe                                                                                                    |           |
| Documenti                                                                                                    |           |
|                                                                                                    |           |
| ESCI AUTO                                                                                                    |           |
|                                                                                                    |           |
| Versione                                                                                                    | 3.1.4 5   |

#### 6. Cliccare sull'icona RICEVIMENTO DOCENTI (vedere freccia rossa)

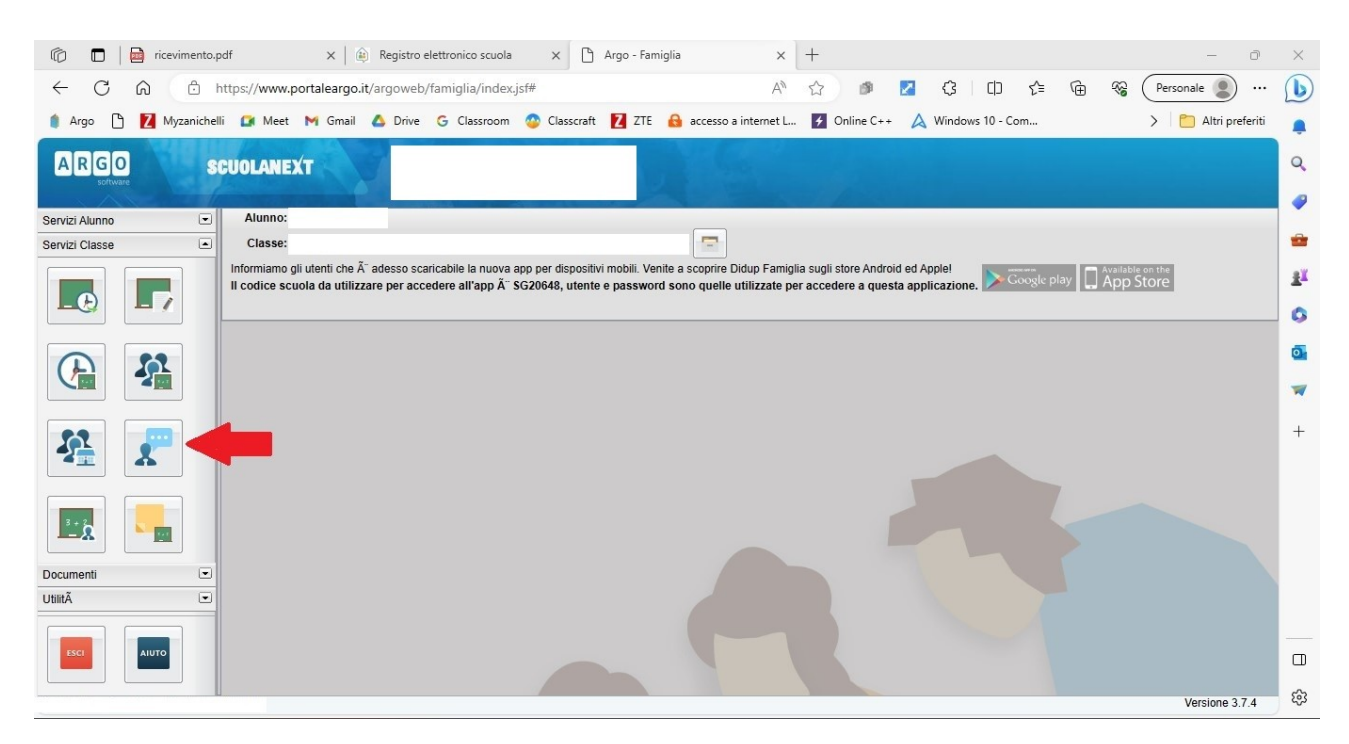

## 7. Cliccare in basso a destra su NUOVA PRENOTAZIONE (vedere freccia rossa)

| Ô               |                    | ricevimento.p  | df             | ×   👜 Re            | egistro elettron | ico scuola    | × 🗅          | Argo - Famiglia | ×                 | +                 |                  |              | -                  | ð                | ×        |
|-----------------|--------------------|----------------|----------------|---------------------|------------------|---------------|--------------|-----------------|-------------------|-------------------|------------------|--------------|--------------------|------------------|----------|
| $\leftarrow$    | CG                 | 0 🗇 h          | ttps://www     | .portaleargo.it/arg | goweb/famig      | lia/index.jsf | #            |                 | A <sub>0</sub>    | 습 🕫               | Z 🗘 🗘            | ć= @         | Rersonale          | )                | D        |
|                 | Argo 🗅             | Myzanichelli   | i 🚺 Meet       | : M Gmail 🛆         | Drive G C        | lassroom 🤇    | 🗿 Classcraft | 🚺 ZTE 🔒 acc     | esso a internet L | 🗲 Online C++      | 🙏 Windows 10 - C | om           | 🗲 📄 Altri p        | referiti         |          |
| A               | RGO                |                |                | -                   | ISTITUTO         | STATALE D     | I ISTRUZIC   | NE              |                   |                   |                  |              |                    |                  | Q        |
|                 | Prenotazio         | oni Ricevime   | nto            |                     |                  |               |              |                 |                   |                   |                  |              | >                  |                  |          |
| Servi           | Giorno             | Dalle ore      | Alle ore       | Docente             |                  | Genitore      |              | Data Pren.      | Ora Pren.         | Sei il numero     | Luogo Ricev.     | Link         |                    |                  | -        |
| Servi           | 25/11/2023         | 11:50          | 12:00          |                     |                  |               |              | 08/10/2023      | 08:51             | 1                 |                  |              |                    |                  | <b>*</b> |
|                 |                    |                |                |                     |                  |               |              |                 |                   |                   |                  |              |                    |                  | ±1       |
|                 |                    |                |                |                     |                  |               |              |                 |                   |                   |                  |              |                    |                  | 0        |
| (               |                    |                |                |                     |                  |               |              |                 |                   |                   |                  |              |                    |                  | 0        |
|                 |                    |                |                |                     |                  |               |              |                 |                   |                   |                  |              |                    |                  | -        |
|                 |                    |                |                |                     |                  |               |              |                 |                   |                   |                  |              |                    | I                | +        |
|                 |                    |                |                |                     |                  |               |              |                 |                   |                   |                  |              |                    |                  |          |
| Docu<br>Utilit/ |                    |                |                |                     |                  |               |              |                 |                   |                   |                  |              | +                  |                  |          |
|                 | •                  |                |                |                     |                  |               |              | Stampa Pren     | otazioni          | Annulla Prenotazi | one Nodifica F   | Prenotazione | Nuova Prenotazione |                  | П        |
|                 | _                  |                |                |                     |                  |               |              |                 |                   |                   |                  |              |                    |                  | ~        |
| Utepte,         | navikawipantaha    | mjaativar36688 | /FaRHigha/inde | ex.jsf#             |                  |               |              |                 |                   |                   |                  |              | Versione           | 3.7.4            | 562      |
| 0               | 25°C<br>Soleggiato |                |                |                     | Cerca            |               | 6            | 💀 💼             | 💻 🗲 I             | 🖻 🕐 📮             | l 🖹 🔮 🖉          | ) ^ 🤹        | G ຈΦ) 🗁 13/        | 16:12<br>10/2023 | 0        |

8. Selezionare il docente con cui si vuole prenotare il colloquio (freccia rossa), poi selezionare uno dei ricevimenti disponibili (freccia nera), infine premere su NUOVA PRENOTAZIONE (freccia blu).

| 6               | )   📄 ric                 | evimento.pdf   |                  | ×   🗎 Re        | gistro elettror | nico scuola 🛛 🗙     | 🕒 Argo - Fam   | iglia ×                                                       | +                        | - 0 >                                 |
|-----------------|---------------------------|----------------|------------------|-----------------|-----------------|---------------------|----------------|---------------------------------------------------------------|--------------------------|---------------------------------------|
| $\leftarrow$ (  | 3 Q                       | 🗇 http         | s://www.por      | taleargo.it/arg | joweb/famig     | glia/index.jsf#     |                | A»                                                            | 🔄 🔊 🔽 🤹 🗘                | 🕀 🍕 Personale 🜒 … 🚺                   |
| 🌒 Argo          | 0 🛛                       | Myzanichelli   | 🚺 Meet 🕴         | 🖣 Gmail 🛛 🛆     | Drive G (       | Classroom 💿 Class   | craft 🚺 ZTE    | 🔒 accesso a internet L                                        | Mindows 10 - Com         | > 🛅 Altri preferiti                   |
| ARIO            |                           | 001            |                  |                 | ISTITUTO        | STATALE DI ISTRI    | UZIONE         |                                                               |                          |                                       |
| Pre             | Nuova P                   |                |                  |                 |                 |                     |                |                                                               |                          | ××                                    |
| Servi Giorr     | Docer                     | nti            |                  |                 |                 |                     |                |                                                               |                          |                                       |
| Servi 25/11.    | 1                         |                | (- LINGUA E      | CIVILTA' INGLI  | ESE,EDUCAZ      | IONE CIVICA)        |                |                                                               |                          |                                       |
|                 | 1                         |                | (- LINGUA E      | CULTURA LATI    | NA,- LINGUA     | E LETTERATURA ITAL  | IANA, EDUCAZIO | ONE CIVICA)                                                   |                          |                                       |
|                 | *                         |                | (- SCI           | ENZE UMANE,E    | DUCAZIONE       | CIVICA)             |                |                                                               |                          |                                       |
|                 |                           |                | (- MA            | STORIA E GEO    | GRAFIA EDU      | CAZIONE CIVICA      | CA)            |                                                               |                          | · · · · · · · · · · · · · · · · · · · |
|                 |                           |                | ,                | (EDUC           | AZIONE CIVI     | CA, DIRITTO ED ECON | IOMIA)         |                                                               |                          |                                       |
|                 | 8                         |                |                  | (RELIGIONE,     | EDUCAZIONE      | CIVICA)             |                |                                                               |                          |                                       |
|                 | *                         |                | (SCIENZE MC      | TORIE E SPOR    | RTIVE,EDUCA     | ZIONE CIVICA)       |                |                                                               |                          |                                       |
| -               | A                         |                | (- SCIENZE       | NATURALI BIO    | logia, Chimica, | Scienze Terra,EDUCA | LIONE CIVICA)  |                                                               |                          |                                       |
|                 | Giorno                    | Dalle ore      | Alle ore         | Max Pren.       | N.Pren.         | A partire dal       | Entro il       | Luogo                                                         | Annotazione              |                                       |
|                 | 19/10/2023                | 11:00          | 11:10            | 1               | 1               | 13/10/2023 08:00    | 18/10/2023     | Colloquio telefonico o in<br>presenza (attraverso e-<br>mail) | (disponibilità esaurita) | î                                     |
|                 | 19/ <mark>10/20</mark> 23 | 11:10          | 11:20            | 1               | 0               | 13/10/2023 08:00    | 18/10/2023     | Colloquio telefonico o in<br>presenza (attraverso e-<br>mail) |                          | _                                     |
| Docu<br>Utilitź | 19/10/2023                | 11:20          | 11:30            | 1               | 0               | 13/10/2023 08:00    | 18/10/2023     | Colloquio telefonico o in<br>presenza (attraverso e-<br>mail) |                          |                                       |
|                 |                           |                |                  |                 |                 |                     |                |                                                               |                          | Nuova Prenotazione                    |
|                 |                           |                |                  |                 |                 |                     |                | Щ                                                             | Л                        |                                       |
| https://www     | .portaleargo              | .it/argoweb/fa | miglia/index.jsf | #               |                 |                     |                |                                                               |                          | Versione 3.7.4 👯                      |

9. Inserire i dati eventualmente mancanti (freccia rossa) poi cliccare su CONFERMA (freccia blu)

| 6            | 🗖 🛛 🧰 rice             | evimento.pdf         |              | × 🛛 👜 Reg         | istro elettronico scuola                    | × 🗅 Argo        | - Famiglia                             | × +              |            |                |     |                    | o ×                |
|--------------|------------------------|----------------------|--------------|-------------------|---------------------------------------------|-----------------|----------------------------------------|------------------|------------|----------------|-----|--------------------|--------------------|
| $\leftarrow$ | C Ŵ                    | 🗇 http               | os://www.por | taleargo.it/argo  | web/famiglia/index.jsf#                     |                 |                                        | A* 🖒             | ø          | <b>Z</b> 🗘 🗘   | € @ | Rersonale          | 🜔                  |
| 🍵 Argo       | • 🗅 🔼 •                | <b>/</b> yzanichelli | 🚺 Meet 🖡     | 🖪 Gmail 🛛 💧 🛛     | Drive G Classroom 🥝                         | Classcraft 📘    | ZTE 🔒 accesso a i                      | nternet L 🗲      | Online C++ | 🛕 Windows 10 - | Com | > 🛛 🛅 Altri pref   | eriti 📮            |
| AR           | GO                     | 0.011                |              |                   | ISTITUTO STATALE DI                         | ISTRUZIONE      |                                        |                  |            |                |     |                    | Q                  |
| P            | Nuova P                | renotazione          | )            |                   |                                             |                 |                                        |                  |            |                |     | ××                 |                    |
| Servi Gio    | Docen                  | ti                   |              |                   |                                             |                 |                                        |                  |            |                |     |                    |                    |
| Servi 25/1   | 1                      |                      |              | INGLE             | SE,EDUCAZIONE CIVICA)                       |                 |                                        |                  |            |                |     |                    | <b>*</b>           |
|              | × ×                    |                      |              | A LATIN<br>ANE,ED | 4,- LINGUA E LETTERATUI<br>UCA              | RA HALIANA, EDU | ICAZIONE CIVICA)                       |                  |            |                |     |                    | <u>2</u> ¥         |
|              | *                      |                      |              | A CON I           | Prenotazione                                |                 |                                        |                  | ^          |                |     |                    | 0                  |
|              |                        |                      |              | EDUCA             | ZION Email Docente:                         |                 |                                        |                  |            |                |     |                    | 0                  |
|              | *                      |                      |              | IONE,E            | DUC/ Prenotazione per il g<br>Luogo Ricev.: | iorno:          | 19/10/2023<br>Colloquio telefonico o i | n pre            |            |                |     |                    | -                  |
|              | X                      |                      |              | LI Biolo          | gia,C                                       | ĺ               |                                        |                  |            |                |     |                    |                    |
| 2            |                        |                      |              |                   | Genitore:                                   | email:          |                                        | <u> </u>         |            |                |     |                    | +                  |
|              | Giorno                 | Dalle ore            | Alle ore     | Max Pren.         | Confermare recapito                         | telefonico:     | -                                      |                  |            |                |     |                    |                    |
|              | 19/10/2023             | 11:00                | 11:10        | 1                 | 1                                           |                 |                                        |                  |            | irita)         |     | 1                  |                    |
|              | 19/10/2023             | 11:10                | 11:20        | 1                 | 0                                           |                 |                                        | <b>&gt; v</b> co | onferma    |                |     |                    |                    |
| Docu         |                        |                      |              |                   |                                             |                 | Colloquio tele                         | fonico o in      |            |                |     |                    |                    |
| Utilitž      | 19/10/2023             | 11:20                | 11:30        | 1                 | 0 13/10/2023                                | 08:00 18/10/2   | 2023 presenza (att<br>mail)            | raverso e-       |            |                |     | v                  |                    |
|              |                        |                      |              |                   |                                             |                 |                                        |                  |            |                | +   | Nuova Prenotazione |                    |
|              |                        |                      |              |                   |                                             |                 |                                        | Л                |            | n.             | T   | ne                 |                    |
| Utente:erik  | a vicini Nomina        | tivo:VICINI EF       | RIKA         |                   |                                             |                 |                                        |                  |            |                |     | Versione 3.7       | 4 <sup>6</sup> 3   |
| CH<br>+0     | <b>HF/EUR</b><br>).49% |                      |              |                   | Cerca                                       |                 | og 🖻 💻                                 | ۶ 💼 ۱            | ? 📮        | 📔 🔮 🛙          | • • | G 🛜 (\$) 🗁 13/10   | 16:15<br>/2023 (1) |

### **ANNULLAMENTO**

- 1. Avviare GOOGLE CHROME o altro browser
- 2. Andare sul seguente sito: <u>https://www.argofamiglia.it/</u>
- 3. Cliccare su ACCEDI (vedere freccia rossa)

| 🔞 🗖 📔 ricevimento,pdf x 👜 Registro elettronico scuola x +                       | - 0 X                                                                      |
|---------------------------------------------------------------------------------|----------------------------------------------------------------------------|
| C D https://www.argofamiglia.it                                                 | A 🏠 🔎 💋 🤇 🕮 🎓 🌚 Personale 🌒 … 🚺                                            |
| 🥼 Argo 🗋 🚺 Myzanichelli 🎧 Meet M Gmail 🝐 Drive 🕝 Classroom 🔮 Classcraft 🚺 ZTE 🔓 | accesso a internet L 👔 Online C++ 🙏 Windows 10 - Com > 📋 Altri preferiti 🌲 |
|                                                                                 |                                                                            |
|                                                                                 | <u>1</u>                                                                   |
|                                                                                 | ۵<br>۵                                                                     |
| NUOVO ANNO SCOLASTICO                                                           | Q.                                                                         |
| Il nuovo anno è cominciato e molti di voi vedono già la nuova scheda p          | er l'anno scolastico 2023/2024, seppur naturalmente povera di              |
| dati. Se ti stai chiedendo<br>LEGGI TUTTO                                       | +                                                                          |
|                                                                                 |                                                                            |
|                                                                                 |                                                                            |
| DARIO<br>Den agament ein 123 de 78 (10/2                                        | LA SCUOLA IN                                                               |

4. Inserire CODICE SCUOLA, NOME UTENTE e PASSWORD (frecce rosse), poi cliccare su ENTRA (freccia nera)

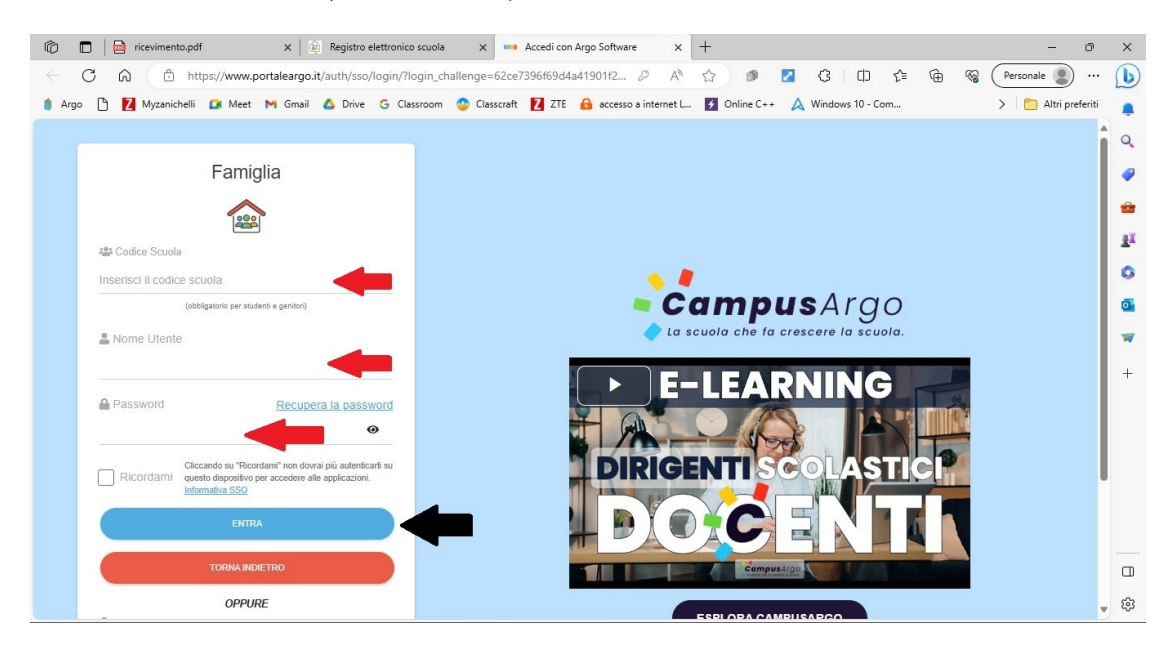

## 5. Cliccare su SERVIZI CLASSE (vedere freccia rossa)

| 🔞 🗖 🙀 ricevimento.pdf x 🕼 Registro elettronico scuola x 🗅 Argo - Famiglia x +                                                                            | $\times$ |
|----------------------------------------------------------------------------------------------------|----------|
| 🔶 🖒 https://www.portaleargo.it/argoweb/famiglia/index.jsf# 🗚 🏠 🐠 🖬 🖓 🗘 🛱 🏀 🏀 Personale 🌒 …                                                               | b        |
| 🛊 Argo 🗅 🚺 Myzanichelli 😰 Meet M Gmail 🝐 Drive 💪 Classroom 😳 Classcraft 🚺 ZTE 🔒 accesso a internet L 🛐 Online C++ 🙏 Windows 10 - Com > 📋 Altri preferiti | â        |
| ARGO SCUOLANEXT                                                                                                    | Q,       |
| Servizi Alunno:                                                                                                    | -        |
| Classe:                                                                                                    | -        |
| Informiamo gli utenti che A' adesso scaricabile la nuova app per dispositivi mobili. Venite a scoprinz Didun Eaminila sundi. store Android ed Apple!     | <u>R</u> |
|                                                                                                    | 0        |
|                                                                                                    | 0        |
|                                                                                                    | -        |
| 6.                                                                                                    | +        |
|                                                                                                    |          |
| Servizi Classe                                                                                                    |          |
|                                                                                                    |          |
| Versione 3.7.4                                                                                                    | چ<br>چ   |

# 6. Cliccare sull'icona RICEVIMENTO DOCENTI (vedere freccia rossa)

| 🍘 🗖 📄 ricevim    | ento.pdf               | ×   👜                                    | Registro elettronic                          | o scuola                                    | × 🗅 Argo - Fa                               | miglia                                                 | × +                                                           |                                     |                      |                            | - 0             | $\times$ |
|------------------|------------------------|------------------------------------------|----------------------------------------------|---------------------------------------------|---------------------------------------------|--------------------------------------------------------|---------------------------------------------------------------|-------------------------------------|----------------------|----------------------------|-----------------|----------|
|                  | https://ww             | w.portaleargo.it                         | /argoweb/famigli                             | a/index.jsf#                                |                                             | ,                                                      |                                                               | Z (3                                | C ) ζ <sup>≤</sup> ( | 🕀 😵 Personale              |                 | b        |
| 🌒 Argo 🗋 🚺 Myzał | nichelli 🚺 Me          | et 附 Gmail                               | 🛆 Drive 🔓 Cla                                | ssroom 💿 (                                  | Classcraft 🛛 ZTE                            | accesso a interne                                      | : L 🗲 Online C+                                               | + 🛕 Windows                         | 10 - Com             | > 🛅                        | Altri preferiti |          |
| ARGO             | SCUOLAN                | EXT                                      | 2                                            |                                             |                                             |                                                        |                                                               |                                     |                      |                            |                 | Q        |
| Servizi Alunno   | Alunn                  | :                                        |                                              |                                             |                                             |                                                        |                                                               |                                     |                      |                            |                 |          |
| Servizi Classe   | Class                  |                                          |                                              |                                             |                                             | -                                                      |                                                               |                                     |                      |                            |                 | -        |
|                  | Informian<br>II codice | o gli utenti che Ã<br>scuola da utilizza | adesso scaricabile l<br>are per accedere all | a nuova app per<br>app Ã <sup></sup> SG2064 | dispositivi mobili. V<br>8, utente e passwo | enite a scoprire Didup Fa<br>ord sono quelle utilizzat | miglia sugli store Andr<br>e per accedere <mark>a qu</mark> e | oid ed Apple!<br>esta applicazione. | Google play          | Available on the App Store |                 | ±ĭ       |
|                  |                        |                                          |                                              |                                             |                                             |                                                        |                                                               |                                     |                      |                            |                 | 0        |
|                  |                        |                                          |                                              |                                             |                                             |                                                        |                                                               |                                     |                      |                            |                 | •        |
|                  |                        |                                          |                                              |                                             |                                             |                                                        |                                                               |                                     |                      |                            |                 | -        |
|                  | -                      |                                          |                                              |                                             |                                             |                                                        |                                                               |                                     |                      |                            |                 | +        |
|                  |                        |                                          |                                              |                                             |                                             |                                                        |                                                               |                                     |                      |                            |                 |          |
| Documenti        |                        |                                          |                                              |                                             |                                             |                                                        |                                                               |                                     |                      |                            |                 |          |
| UtilitĂ          |                        |                                          |                                              |                                             |                                             |                                                        |                                                               |                                     |                      |                            |                 |          |
|                  |                        |                                          |                                              |                                             |                                             |                                                        |                                                               |                                     |                      |                            |                 |          |
| AIUTO            |                        |                                          |                                              |                                             |                                             |                                                        |                                                               |                                     |                      |                            |                 |          |
|                  |                        |                                          |                                              |                                             |                                             |                                                        |                                                               |                                     |                      | Ver                        | sione 3.7.4     | ŝ        |

7. Selezionare il ricevimento che si vuole annullare (vedere freccia rossa) poi cliccare su ANNULLA PRENOTAZIONE (freccia blu)

| Ô            | 🗖   🖻 r     | icevimento.pc | if          | ×   👜            | Registro elettronio | co scuola     | × C        | Argo - Fa | amiglia       | ×                  | +                 |              |               |        |       | —                | ð        | ×        |
|--------------|-------------|---------------|-------------|------------------|---------------------|---------------|------------|-----------|---------------|--------------------|-------------------|--------------|---------------|--------|-------|------------------|----------|----------|
| $\leftarrow$ | C Q         | 🗇 ht          | ttps://www. | portaleargo.it/a | rgoweb/famigli      | ia/index.jsf# |            |           |               | $\forall_{\theta}$ | ☆ <b>●</b>        | Z (3         | () (≧         | Ē      | ≈; (  | Personale        | )        | D        |
| 🌒 Arg        | • 🗅 🗾       | Myzanichelli  | 🚺 Meet      | M Gmail 🔏        | Drive G Cl          | assroom 🧃     | Classcraft | Z ZT      | E 🔒 access    | o a internet L     | • Online C++      | \land Window | rs 10 - Com   |        |       | > 📋 Altri p      | referiti |          |
| AR           | ดิด         |               |             | VT               | ISTITUTO :          | STATALE D     | ISTRUZI    | ONE       |               |                    |                   |              |               |        |       |                  |          | Q        |
| F            | renotazioni | i Ricevimer   | nto         | 1                |                     |               |            |           |               | 1                  | 1                 |              |               |        |       | >                |          |          |
| Servi Gio    | orno        | Dalle ore     | Alle ore    | Docente          |                     | Genitore      |            | Di        | ata Pren.     | Ora Pren.          | Sei il numero     | Luogo Rice   | v. Li         | nk     |       |                  |          |          |
| Servi 25/    | 11/2023     | 11:50         | 12:00       |                  |                     |               |            | 90        | 10/2023       | 08:51              | 1                 |              |               |        |       |                  |          | -        |
|              |             |               |             |                  |                     |               |            |           |               |                    |                   |              |               |        |       |                  |          | <u>r</u> |
|              |             |               |             |                  |                     | - 1           |            |           |               |                    |                   |              |               |        |       |                  |          | 0        |
|              |             |               |             |                  |                     |               |            |           |               |                    |                   |              |               |        |       |                  |          | <b>a</b> |
|              |             |               |             |                  |                     |               |            |           |               |                    |                   |              |               |        |       |                  |          | -        |
|              |             |               |             |                  |                     |               |            |           |               |                    |                   |              |               |        |       |                  |          | -        |
| <b>Fq</b>    |             |               |             |                  |                     |               |            |           |               |                    |                   |              |               |        |       |                  |          | +        |
|              |             |               |             |                  |                     |               |            |           |               |                    |                   |              |               |        |       |                  |          |          |
|              |             |               |             |                  |                     |               |            |           |               |                    |                   |              |               |        |       |                  |          |          |
|              |             |               |             |                  |                     |               |            |           |               |                    |                   |              |               |        |       |                  |          |          |
|              |             |               |             |                  |                     |               |            |           |               |                    |                   |              |               |        |       |                  |          |          |
| Docu         |             |               |             |                  |                     |               |            |           |               |                    |                   |              |               |        |       |                  |          |          |
|              |             |               |             |                  |                     |               |            |           |               |                    |                   |              |               |        |       |                  |          |          |
|              | ai al link: | http://       |             |                  |                     |               |            |           | amos Dranata  |                    |                   |              | difies Drepet |        | -     | ua Dran stariana |          | _        |
|              | ar ar mint. |               |             |                  |                     |               |            | St        | ampa Prenota: |                    | Annuna Prenotazio | Mo           | unica Prenot  | azione | T NUO | va Prenotazione  |          | Ш        |
|              |             |               |             |                  |                     |               |            |           |               |                    |                   |              |               |        |       | Versione         | 3.7.4    | 63       |

## 8. Cliccare su CONFERMA (vedere freccia rossa)

| Ô            |            | i 🔂       | icevimento.pd  | If            | ×   🗎           | Registro el | ettronico scuola           | × (          | Argo   | - Famiglia  |              | ×     | +                |     |            |            |           |      |               | - 0            | ×        |
|--------------|------------|-----------|----------------|---------------|-----------------|-------------|----------------------------|--------------|--------|-------------|--------------|-------|------------------|-----|------------|------------|-----------|------|---------------|----------------|----------|
| $\leftarrow$ | С          | ଜ         | 🗇 ht           | tps://www.    | .portaleargo.it | /argoweb/f  | amiglia/index.jsf=         | ¥            |        |             |              | A»    | 습 🕫              | 2   | 3          | C)         | £≘        | Ē    | R Personal    | e 🙎            | •        |
|              | Argo 🗋     | Z         | Myzanichelli   | 🚺 Meet        | M Gmail         | 🛆 Drive     | G Classroom 🤇              | Classcra     | aft Z  | ZTE 🔒 ac    | cesso a inte | net L | 🗲 Online C++     | A   | Windows    | 10 - Con   | n         |      | > 🛛 🛅         | Altri preferit |          |
| A            |            |           | 00             |               | -               | ISTIT       | UTO STATALE D              | I ISTRUZ     | ZIONE  |             |              |       |                  |     |            |            |           |      |               |                | Q        |
|              | Prenot     | tazioni   | Ricevimer      | nto           |                 |             |                            |              |        |             |              |       |                  |     |            |            |           |      |               | ×              |          |
| Serv         | Giorno     |           | Dalle ore      | Alle ore      | Docente         |             | Genitore                   | _            |        | Data Pren.  | Ora P        | ren.  | Sei il numero    | Luc | ogo Ricev. |            | Link      |      |               |                | •        |
| Serv         | 25/11/202  | 3         | 11:50          | 12:00         |                 |             |                            |              |        | 08/10/2023  | 08:51        |       | 1                |     |            |            |           |      |               |                | -        |
|              |            |           |                |               |                 |             |                            |              |        |             |              |       |                  |     |            |            |           |      |               |                | <u>1</u> |
|              |            |           |                |               |                 | _           | Prenotazione               |              |        |             |              |       | ×                |     |            |            |           |      |               |                | 0        |
|              |            |           |                |               |                 |             | Docente:<br>Email Docente: |              |        |             |              |       |                  |     |            |            |           |      |               |                |          |
|              |            |           |                |               |                 |             | Prenotazione per il        | giorno:      | 2      | 25/11/2023  |              | _     |                  |     |            |            |           |      |               |                |          |
|              |            |           |                |               |                 |             | Luogo Ricev.:              |              | ,<br>C |             |              |       |                  |     |            |            |           |      |               |                | -        |
|              |            |           |                |               |                 |             | Genitore:                  |              | l.     |             |              | _     | <u>_</u>         |     |            |            |           |      |               |                | +        |
|              |            |           |                |               |                 |             | Confermare indirizz        | o email:     |        |             |              |       | -                |     |            |            |           |      |               |                |          |
|              |            |           |                |               |                 |             | Confermare recapit         | o telefonico | D:     | Emoil       |              |       | ਜ                |     |            |            |           |      |               |                |          |
|              |            |           |                |               |                 | -           | Annuliato tramite.         |              | 1      | Email       |              |       | <u> </u>         |     |            |            |           |      |               |                |          |
|              |            |           |                |               |                 |             |                            |              |        |             |              |       | V Conferma       |     |            |            |           |      |               |                |          |
| Docu         |            |           |                |               |                 |             |                            |              |        |             |              |       |                  |     |            |            |           |      |               |                |          |
| Utiliti      |            |           |                |               |                 |             |                            |              |        |             |              |       |                  |     |            |            |           |      |               |                |          |
|              | -          | 1892.2    |                | _             |                 | _           |                            | _            |        |             |              |       |                  |     | _          | _          | _         | 7    |               | •              |          |
|              | Vai al     | link:     | <u>http://</u> |               |                 |             |                            |              | -      | Stampa Prer | notazioni    | - A   | nnulla Prenotazi | one | Mod        | lifica Pre | enotazior | ne 🚽 | Nuova Prenota | azione         |          |
| https        | ://www.por | rtaleargo | o.it/argoweb/  | famiglia/inde | ex.jsf#         |             |                            | 1            |        |             |              |       |                  |     |            |            |           |      | Ve            | rsione 3.7.4   | ŝ        |